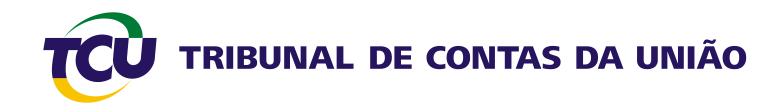

## Tutorial para gerenciamento do envio de relatórios de gestão

Abril 2011

Elaborado pela Equipe do Serviço de Gestão da Prestação de Contas (CONTAS) da Secretaria-Adjunta de Planejamento e Procedimentos (ADPLAN).

**Contatos:** 

- (61) 3316-7883
- (61) 3316-7887
- (61) 3316-7765
- <u>contas@tcu.gov.br</u>

### Sumário

| 1 | Introdu              | ção                                                                                             | 4          |
|---|----------------------|-------------------------------------------------------------------------------------------------|------------|
| 2 | Conces               | são de perfil aos auditores para o gerenciamento do envio dos relatórios de gestão              | 5          |
|   | 2.1 Pas<br>auditores | ssos a serem seguidos pelo Secretário ou administrador para conceder o perfil par<br>no SIGAWEB | °a os<br>5 |
| 3 | Gerenc               | iamento do envio dos relatórios de gestão por meio do Sistema E-Controle                        | 9          |
|   | 3.1 Ac               | esso ao módulo "Gerenciar o envio dos relatórios de gestão"                                     | 9          |
|   | 3.1.1                | Como ter acesso ao relatório de gestão enviado pela UJ?                                         | 11         |
|   | 3.1.2                | O que fazer se a UJ ainda não tiver enviado o relatório de gestão?                              | 12         |
|   | 3.1.3                | Como e quando alterar o prazo para envio do relatório de gestão?                                | 12         |
|   | 3.1.4                | Como e quando autorizar a publicação do relatório de gestão?                                    | 13         |
|   | 3.2 Ca               | ncelamento da publicação do relatório de gestão.                                                | 14         |
|   |                      |                                                                                                 |            |

#### 1 Introdução

Este tutorial tem o objetivo de orientar os auditores designados pela Secex para fazer o gerenciamento do envio dos relatórios de gestão pelas unidades jurisdicionadas da clientela de sua secretaria.

Esse gerenciamento é feito por meio do módulo "Gerenciar o envio dos relatórios de gestão" do Sistema E-Controle.

Por meio desse módulo, o auditor designado poderá obter informações para:

- i. verificar o andamento do envio do relatório de gestão pelas UJ da clientela de sua secretaria, identificando quais ainda não enviaram, podendo assim agir sobre as causas;
- ii. ler o relatório de gestão enviado pela UJ antes da publicação no Portal TCU;
- iii. autorizar a publicação do relatório de gestão no Portal TCU;
- iv. cancelar uma publicação já autorizada;
- v. alterar a data limite para o envio do relatório de gestão pela UJ.

#### 2 Concessão de perfil aos auditores para o gerenciamento do envio dos relatórios de gestão

Para que o auditor possa ter acesso às funções do módulo de "Gerenciar o envio dos relatórios de gestão" do Sistema E-Controle é necessário que o Secretário da Secex ou outro administrador que tenha essa função em seu perfil faça a concessão de perfil, tarefa feita por meio do Sistema SIGAWEB, conforme passos a seguir:

# 2.1 Passos a serem seguidos pelo Secretário ou administrador para conceder o perfil para os auditores no SIGAWEB

a) Depois de feito o *login* integrado no Portal, escolha a opção "Acesso a sistemas", na forma abaixo:

| Entidades de classe                                                                                                    | Para responder, clique aqui.                                                                                                    | « II »                                                                                                    | Minha Conta                                                                                       |
|----------------------------------------------------------------------------------------------------|----------------------------------------------------------------------------------------------------|----------------------------------------------------------------------------------------------------|---------------------------------------------------------------------------------------------------|
| PARA O TRABALHO:                                                                                                    |                                                                                                    |                                                                                                    |                                                                                                   |
| ADMINISTRATIVO                                                                                                    | PESQUISA                                                                                                    | UNIÃO                                                                                                    | E-TCU                                                                                             |
| Institucional<br>Continuidade de negócios<br>Documentos administrativos<br>Identidade visual<br>Informações gerenciais<br>Planejamento e gestão<br>Gestão de conteúdos | Jurisprudência<br>■ Jurisprudência sistematizada<br>■ Informativos de Jurisprudência<br>■ Súmulas<br>■ Questões de ordem<br>■ Pesquisa em formulário<br>Pesquisar acórdãos |                                                                                                    | ACESSO RÁPIDO<br>• Acesso a sistemas                                                              |
| no Portal<br>Gestão de material e de<br>patrimônio<br>Gestão documental<br>Gestão de pessoas<br>Gestão de processos de<br>trabalho                                     | Sessões<br>Pautas<br>Atas<br>Sinopses<br>Sorteios de relatores<br>Transmissão de sessões                                                                                   | <section-header><section-header><text><text><text><text><text><text><text></text></text></text></text></text></text></text></section-header></section-header> | Central de serviços de TE 0800     Mesa de trabalho  INSTITUCIONAL  Unidades  Selecione a Unidade |
| Gestão de projetos                                                                                                    | Drocossos                                                                                                    | NOTICIAS                                                                                                    | Quem é quem?                                                                                      |
| Gestão orçamentária e<br>financeira<br>Governança de TI                                                                                                    | <ul> <li>Sistema Processus</li> <li>Pesquisa em formulário</li> <li>Push de processos</li> </ul>                                                                           | Nota de esclarecimento                                                                                                    | Indicador eletrônico                                                                              |
| Solicitação de serviços<br>Segurança da informação                                                                                                    | <ul> <li>Vista de processos</li> <li>Procuração</li> </ul>                                                                                                    | TCU apresenta trabalhos de fiscalização da Copa 2014                                                                                                    | Banco de competências                                                                             |

b) Em seguida, escolha "Siga" na relação de Sistemas:

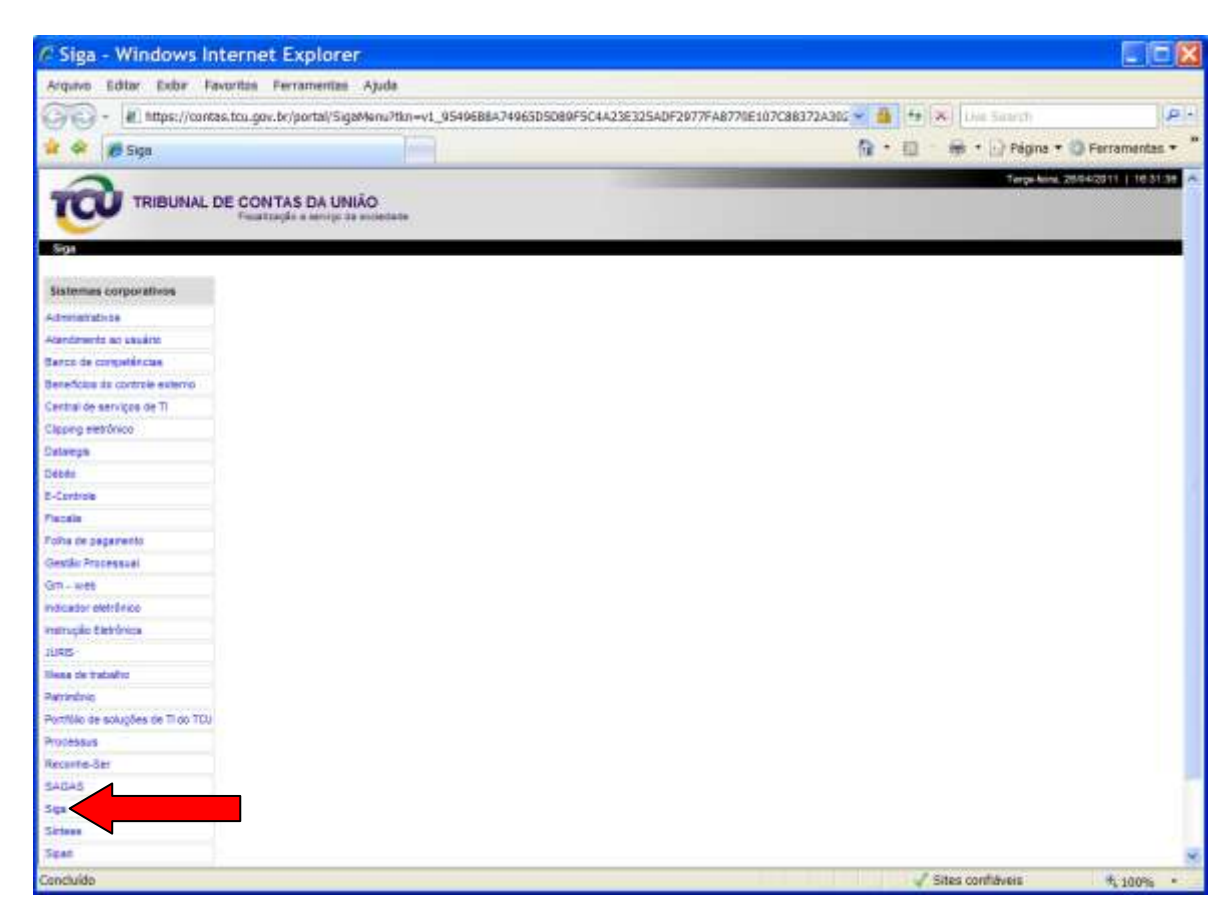

c) A seguir, escolha as opções "Perfil" e "Solicitar concessão de perfil".

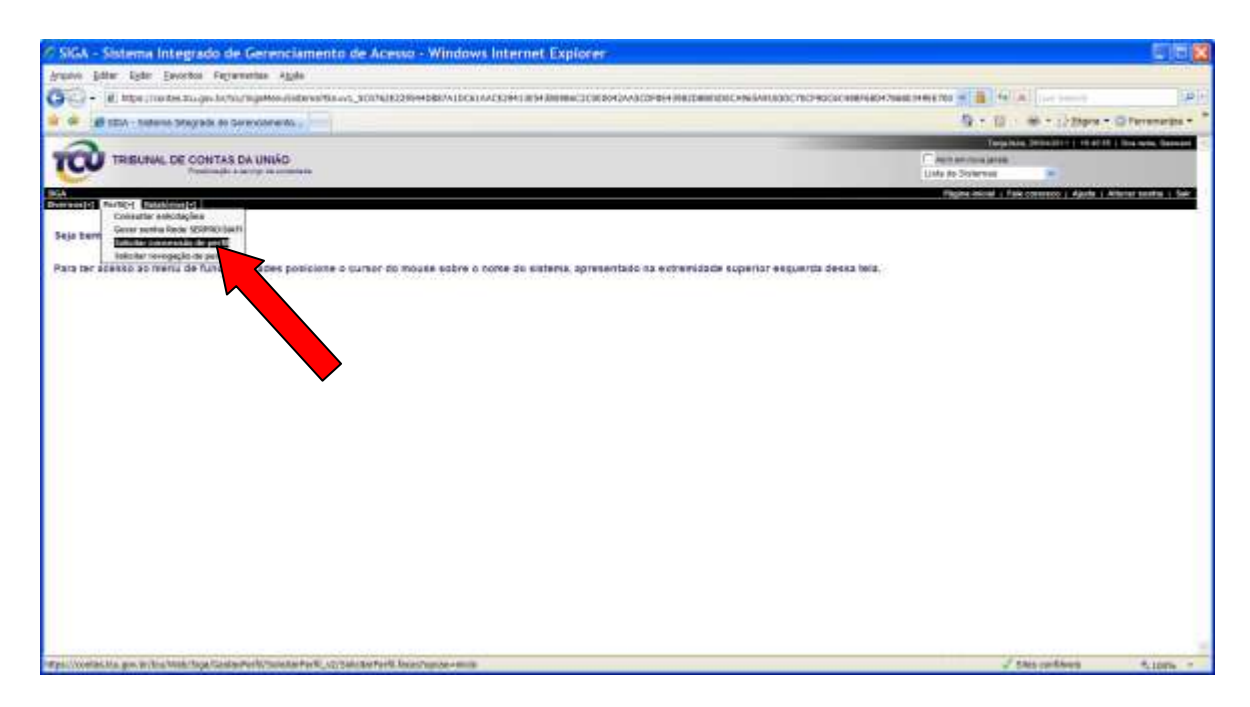

 d) Marque a opção "Recurso computacional" e em seguida selecione o Sistema E-Controle e, finalmente, clique em "Próximo", conforme tela a seguir:

| Conceder Perfil                                                                                                    | Windows Internet Expl                                                                                                    | orer                                                                                                    | Dist.                                                                                                    |
|----------------------------------------------------------------------------------------------------|----------------------------------------------------------------------------------------------------|----------------------------------------------------------------------------------------------------|----------------------------------------------------------------------------------------------------|
| Arquive Schor Light See                                                                                                    | ootos Fejramentes Ajuda                                                                                                    |                                                                                                    |                                                                                                    |
| - (E) https://conten                                                                                                    | Linugev britou Teeki Sign/CentralA                                                                                                    | ertl, SolemanFertl_uit/SalotharFertl/have/vpcacussocr/ansars1                                                                              | A A HAR AND A A A A A A A A A A A A A A A A A A                                                                                                    |
| 🖉 🗢 🛱 Einceass Parts                                                                                                    |                                                                                                    |                                                                                                    | 🚯 = 10 - 🗰 = 12 Digits = () Persenation =                                                                                                    |
| TREUNAL O                                                                                                    | E CONTAS DA UNIÃO<br>Resolução a servição a deservição<br>REFE                                                                                                    |                                                                                                    | Charge allow Service and Service and Servi |
| Ease functionations, reactor<br>+ Marcin 7, Schemmer et al.<br>- Reacy 2, Schemmer et ann<br>- Reacy 2, Schemmer et ann<br>- Reacy 2, Schemmer et al.<br>- Reacy 2, Schemmer et al.<br>- Reacy 1, Schemmer et al. | та не секса данната, динете на соссавийо<br>не ба дан токи за радит на dal издата и пот<br>по соста до токи и рабо де тока и пот<br>на колости со рет 1<br>на колости со рет 1<br>на колости 1<br>на колости со рет 1<br>на колости со рет 1<br>на колост | the perfections an advance<br>mystations<br>etc<br>In welcanistic<br>an apply for an etcourse companional field is insplerence paired. (f) |                                                                                                    |
| (D Page                                                                                                    |                                                                                                    |                                                                                                    |                                                                                                    |
| B. Room Conserver                                                                                                    | - Marcana - 0<br>Calific Control (Calific Control (Calific                                                                                                    |                                                                                                    |                                                                                                    |
|                                                                                                    | FUR. 8.8                                                                                                    |                                                                                                    |                                                                                                    |

 e) Na tela seguinte, assinale o perfil "Gerencial", informe a data de expiração do perfil, se for o caso, e clique em "Próximo":

| Conceder Perfil - Wir                                                                                                    | ndows Internet Explo                                                                                                    | irer                                                                                                    |                                   |                                                   | ES   |
|----------------------------------------------------------------------------------------------------|----------------------------------------------------------------------------------------------------|----------------------------------------------------------------------------------------------------|-----------------------------------|---------------------------------------------------|------|
| Arquire Editor Spiler Envertie                                                                                                    | o Feyramunian Ajuda                                                                                                    | 20                                                                                                    |                                   |                                                   |      |
| G . H. Https://ortista                                                                                                    | gov.httputmeb/3rga/CestavPer                                                                                                    | RUSHING FOTLY2/SOACKEENTLINES/CONCERS                                                                                                    | 8                                 | A B WIX Detred                                    | 1.#} |
| 🛊 🖗 🛒 Cassadar Perti                                                                                                    |                                                                                                    |                                                                                                    |                                   | 🕼 * 🔟 🛛 🗰 * 📄 Eligna * 🕥 Ferrana                  | -    |
|                                                                                                    | ONTAS DA UNIÁD                                                                                                    |                                                                                                    |                                   | Capacitan Bandard State (Capacitan Bandard State) |      |
| Loss Commentings: Analysis     Name 1: Definitions of particle     Name 2: Lifetimes and particle     Name 2: Lifetimes and analysis     Name 1: Definition and analysis     Name 1: Definition and analysis     Name 1: Definition and analysis     Name 1: Definition and analysis     Name 1: Definition and analysis     Name 1: Definition and analysis | ото замое, рато и отолисти о<br>раточно на радоти и билисти слад<br>О основно на радоти и билисти<br>попадна на рато и слад слад и<br>истори на рато и слад слад и<br>истори и слад рато и слад и<br>соотности<br>соотности | te perfe per se suiten<br>minimité<br>9<br>na suitentité<br>9<br>na suite na secret consultante enfe fem less<br>9<br>na suite na secret consultante enfe fem less | and Column 12                     | imitide                                           |      |
| 10 mm                                                                                                    | from the                                                                                                    | The second second second second second second second second second second second second second second second se                                                    | There Deviantly                   | - Landston - V M                                  |      |
| C 414                                                                                                    | \$100 million                                                                                                    |                                                                                                    | Tille advice unstanticleurostante | 65.                                               |      |
| E Nation                                                                                                    | 11047403-1                                                                                                    |                                                                                                    | Nik athlik onliatanuturikate      | 5×                                                |      |
| 2000                                                                                                    | 6.00x19918                                                                                                    |                                                                                                    | The second contacting translate   | 85.                                               |      |
| 1/2/M                                                                                                    |                                                                                                    |                                                                                                    |                                   |                                                   |      |
| 00.05.000                                                                                                    |                                                                                                    |                                                                                                    |                                   | Vites militars 5, 10                              | _    |

f) Em seguida, informe no campo "Outros", conforme assinalado, o login do auditor a quem se quer conceder o perfil e clique no botão para adicionar o auditor. Repita a operação tantas vezes quantos forem os auditores que receberão o perfil na Secex. Os nomes dos auditores aparecerão na lista logo após o clique no botão indicado. Após incluir todos os auditores autorizados a gerenciar os relatórios de gestão, clique no botão "Conceder os Perfis".

| onced                                                                       | er Perfit - V                                                                                                    | vincows internet Expl                                                                                                    | prer                                             |                              |                                         |                                      | 9 (P         |
|-----------------------------------------------------------------------------|----------------------------------------------------------------------------------------------------|----------------------------------------------------------------------------------------------------|--------------------------------------------------|------------------------------|-----------------------------------------|--------------------------------------|--------------|
| una Iga                                                                     | ar Egby Emo                                                                                                    | ritas Persenentas Ajgda                                                                                                    |                                                  |                              |                                         |                                      |              |
| 0.                                                                          | r) https://caidao.                                                                                                    | tou gov.britou/Web/Siga/GestanA                                                                                                    | ufikisokatemerki_kojisokotemerki. Igoso          | Pericone3                    |                                         | 🛥 🖨 🕬 🗙 Dae Saletti                  | 16           |
| * #                                                                         | conceller Partit                                                                                                    |                                                                                                    |                                                  |                              |                                         | D - 13 H - 12 tapes -                | O ferreretes |
| Faint tor<br>• Paint<br>• Paint<br>• Paint<br>• Paint<br>• Paint<br>• Paint | iconditative, inspirato<br>1 - Sankolornar va pr<br>2 - Pritornar ja urtellar<br>3 - Sankolornar na una<br>5 - Estimanar na pre<br>5 - Estimanar na pre | non picco passion, permite a concosada<br>effe por resultar pages no de resultar con<br>de 750 generatas a parte perfit extension<br>a rescenza fa rescuir a parte<br>e oceração rise perfit pero contro to<br>to                                                                                                    | pos per ta para se panànos<br>mananana<br>dia    |                              |                                         |                                      |              |
| Pares 1-                                                                    | Switzener zu zerfe                                                                                                    | a concerter thethe on perfor association                                                                                                    | er sechi iv et vitarier contratational iertic he | whether party is used in (1) |                                         |                                      |              |
| O m                                                                         |                                                                                                    | - Innana -                                                                                                    |                                                  |                              |                                         |                                      |              |
| IB ikes                                                                     | and Companyane                                                                                                    | L'OBRINDES                                                                                                    |                                                  |                              |                                         |                                      |              |
|                                                                             |                                                                                                    |                                                                                                    |                                                  |                              |                                         |                                      |              |
| Page 2 -                                                                    | informer a unidade ?                                                                                                    | Co associante o code perfil association                                                                                                    |                                                  |                              |                                         |                                      |              |
|                                                                             | Pertit                                                                                                    | August 10                                                                                                    | Date the Taple spile<br>Processfuer todays some  |                              | ye Weisele                              | Bedale<br>Riselluter Koossiami       |              |
|                                                                             | CONBLATA                                                                                                    | - 6-CONTROLE                                                                                                    |                                                  |                              | Er adette unstallarjuitverstalle :      | 1.04                                 |              |
| 0                                                                           | GESTER.                                                                                                    | E-CONTROLE                                                                                                    |                                                  |                              | Er admite umderterbekommenn             | 104                                  |              |
| 回                                                                           | Original                                                                                                    | B-CONTROLE                                                                                                    |                                                  |                              | An activity unstanting state production | 194                                  |              |
| Peage 1                                                                     | Senzonar og under<br>na ogreidsreg fa ur<br>na netigdeling e pre                                                                                        | na a recorde se certa<br>niaria — Salactoria — Sal<br>clateres de serviço de unidade — Sal                                                                                                    | - 10                                             |                              |                                         |                                      |              |
|                                                                             |                                                                                                    |                                                                                                    |                                                  |                              |                                         |                                      |              |
| Filmage 4                                                                   | informaria pala da ko                                                                                                    | spinajās piek parta para casia paukie ie                                                                                                    | HEGN/HEL                                         | 11222.0                      |                                         |                                      |              |
| 10.31                                                                       |                                                                                                    | A-                                                                                                    |                                                  | Light                        | PER UNIVERSITY                          | Cooper                               |              |
| 50                                                                          | Discover sea                                                                                                    | Have Di Clivian                                                                                                    |                                                  | BEOWER                       | Servere                                 | Serv. on Constan up Prepi, on Conton |              |
| 161                                                                         | 1000 0 10000                                                                                                    | ITT PROBADIC DATE PERSON                                                                                                    |                                                  | Marcas.                      | Barves.                                 | Dero de Cessas da Free, de Cartes    |              |
|                                                                             | ANAL TO LOT                                                                                                    | and to factor                                                                                                    |                                                  |                              |                                         |                                      |              |
| -                                                                           |                                                                                                    | and the second second se |                                                  |                              |                                         |                                      |              |
|                                                                             |                                                                                                    |                                                                                                    |                                                  |                              |                                         |                                      |              |

g) Para confirmar a concessão, verifique na tela seguinte as mensagens no campo "Observação":

| Conceder Pert             | ni - Windows Internet Explorer                                                                                  |                               |             |                 |               |                                                                                                    | E B X                 |
|---------------------------|----------------------------------------------------------------------------------------------------|-------------------------------|-------------|-----------------|---------------|----------------------------------------------------------------------------------------------------|-----------------------|
| rauwi pokar bybr          | Envertos regionertos Apple                                                                                      |                               |             |                 |               |                                                                                                    |                       |
| G- Kimes                  | contes.its.gev.in/tou/Web/Tags/GettaeFertl/TaixitarPertl)                                                       | W/Talista-Pertil/aces#ansora4 |             |                 |               | - A Holde Las Search                                                                                                    | liel-                 |
| Conceder                  | Retti                                                                                                    |                               |             |                 |               | 9                                                                                                    | O Ferrarrespie *      |
| <b>1000</b> TRUBLE        | IAL DE CONTAS DA UNIÃO<br>Fundarias e antiga os admentes                                                        |                               |             |                 |               | Department (Marcold (1979))<br>Alexandro and (1979)<br>(alexandro and (1979)<br>Alexandro and (1979)<br>Alexandro and | and the second second |
| entre data<br>antesentant | and and a state of the second second second second second second second second second second second second seco |                               |             |                 |               |                                                                                                    |                       |
| Login                     | Bolise                                                                                                    | Recurse                       | Performance | teta de bumação | Averal Second | Characteriagility                                                                                                    |                       |
| SECTION IN THE            | DESTRUCTION OF DUVERS                                                                                           | 5-00478012                    | General     |                 | 0             | Peril concedito con success                                                                                                    |                       |
| MADE                      | PAULO REBERTO PRIMERO DALI PERSINA                                                                              | 5.03378018                    | Descal      |                 | 0             | Peril calcondets con automatic                                                                                                    |                       |
|                           |                                                                                                    |                               |             |                 |               |                                                                                                    |                       |
| Concluster                |                                                                                                    |                               |             |                 |               | √ läns surfiliere                                                                                                    | \$, 100% ···          |

#### 3 Gerenciamento do envio dos relatórios de gestão por meio do Sistema E-Controle

O gerenciamento do envio dos relatórios de gestão pelas UJ da clientela da Secex é integralmente feito por meio do painel exibido pelo módulo "Gerenciar o envio dos relatórios de gestão" do Sistema E-Controle. Ou seja, todas as opções à disposição do auditor credenciado estão disponíveis em tela única, cujas funções serão demonstradas nos tópicos a seguir.

#### 3.1 Acesso ao módulo "Gerenciar o envio dos relatórios de gestão"

a) Da mesma forma indicada na alínea "a)" do subitem 2.1 acima, o acesso ao Sistema E-Controle é feito depois de realizado o *login* integrado e escolhida a opão "Acesso a sistemas" pelo auditor, conforme a seguir:

| Entidades de classe                                                                          | Para responder, clique aqui.                                                                                     | ≪ н »                                                                                                    | Desconectar   Alterar Senha                                     |
|----------------------------------------------------------------------------------------------|----------------------------------------------------------------------------------------------------|----------------------------------------------------------------------------------------------------|-----------------------------------------------------------------|
| PARA O TRABALHO:                                                                             |                                                                                                    |                                                                                                    |                                                                 |
| ADMINISTRATIVO                                                                               | PESQUISA                                                                                                    | UNIÃO                                                                                                    | E-TCU                                                           |
| Institucional<br>Continuidade de negócios<br>Documentos administrativos<br>Identidade visual | Jurisprudência<br>Jurisprudência sistematizada<br>Informativos de Jurisprudência<br>Súmulas<br>Questões de ordem | UNIÃO ENTREMENTE<br>MARINE SUBJECTOR DE LA COMPANYA DE LA COMPANYA DE   | <b>e</b>                                                        |
| Informações gerenciais<br>Planejamento e gestão<br>Gestão de conteúdos<br>no Portal          | <ul> <li>Pesquisa em formulário</li> <li>Pesquisar acórdãos</li> </ul>                                           | Medalha da<br>Ordem do Rio<br>Branco                                                                                                    | ACESSO RÁPIDO  Acesso a sistemas Central de servicos de TL 0800 |
| Gestão de material e de<br>patrimônio                                                        | Sessões                                                                                                    | Handrah Charles A an anna<br>Anna an Anna an Anna an<br>Anna an Anna an Anna an Anna an Anna an Anna an Anna an Anna an Anna an Anna an Anna an Anna an Anna an Anna an Anna an Anna an Anna an Anna an Anna an Anna an Anna an Anna an Anna an Anna an Anna an Anna an Anna an Anna an Anna an Ann | <ul> <li>Mesa de trabalho</li> </ul>                            |
| Gestão documental                                                                            | Atas                                                                                                    | Lavagem de veiculos: Sesap realiza pesquisa                                                                                                    | INSTITUCIONAL                                                   |
| Gestão de pessoas<br>Gestão de processos de<br>trabalho                                      | <ul> <li>Sinopses</li> <li>Sorteios de relatores</li> <li>Transmissão de sessões</li> </ul>                      | term a fuer facilitation<br>term a fuer and term and term a    | Unidades                                                        |
| Gestão de projetos                                                                           | Processos                                                                                                    | NOTÍCIAS                                                                                                    | Quem é quem?                                                    |
| financeira<br>Governança de TI                                                               | Sistema Processus     Pesquisa em formulário     Duch de accessos                                                | Nota de esclarecimento                                                                                                    | Indicador eletrônico                                            |
| Solicitação de serviços<br>Segurança da informação                                           | <ul> <li>Pusito e processos</li> <li>Vista de processos</li> <li>Procuração</li> </ul>                           | TCU apresenta trabalhos de<br>fiscalização da Copa 2014                                                                                                    | Banco de competências                                           |

 b) Em seguida, o auditor deve escolher, na relação de sistemas corporativos, o Sistema E-Controle, conforme tela a seguir:

| 🖉 Siga - Windows Internet Exp                                                                                                    | lorer                                          |                                                  |               |
|----------------------------------------------------------------------------------------------------|------------------------------------------------|--------------------------------------------------|---------------|
| Arquivo Editar Egibir Eavoritos Fegran                                                                                                    | ventas Aljuda                                  |                                                  |               |
| - Ittps://contas.tcu.gov.br/por                                                                                                    | tal/SigaMenu?@n=v1_9549688A74965D5D89P5C4A23E3 | 25ADF2977FA8770E107C86372A302 👻 🎂 🕂 🛪 Low Searth | 2             |
| 👷 🔗 🖉 Siga                                                                                                    |                                                | - K2 · K2 ·                                      | Ferramentas * |
| and the second second se |                                                |                                                  |               |
|                                                                                                    |                                                |                                                  |               |
| Statemas corporativos                                                                                                    |                                                |                                                  |               |
| Administrativos                                                                                                    |                                                |                                                  |               |
| Atendimento ao usuário                                                                                                    |                                                |                                                  |               |
| Barco de competências                                                                                                    |                                                |                                                  |               |
| Beneficas do corros externo                                                                                                    |                                                |                                                  |               |
| Central de serviços de 71                                                                                                    |                                                |                                                  |               |
| Clipping eletrifuicu                                                                                                    |                                                |                                                  |               |
| Datalegia                                                                                                    |                                                |                                                  |               |
| Débés                                                                                                    |                                                |                                                  |               |
| E-Cardrone                                                                                                    |                                                |                                                  |               |
| Fiscale                                                                                                    |                                                |                                                  |               |
| Folha de pagementa                                                                                                    |                                                |                                                  |               |
| Gestão Processual                                                                                                    |                                                |                                                  |               |
| Gift - web                                                                                                    |                                                |                                                  |               |
| Autoazur eleménico                                                                                                    |                                                |                                                  |               |
| tratrução Eletrónica                                                                                                    |                                                |                                                  |               |
| JURE                                                                                                    |                                                |                                                  |               |
| Vesa de trabalho                                                                                                    |                                                |                                                  |               |
| Petrinônio                                                                                                    |                                                |                                                  |               |
| Pertilite de soluções de 11 de TCU                                                                                                    |                                                |                                                  |               |
| Processus                                                                                                    |                                                |                                                  |               |
| Recuritie Ser                                                                                                    |                                                |                                                  |               |
| 64649                                                                                                    |                                                |                                                  |               |
| Biga                                                                                                    |                                                |                                                  |               |
| Sistere                                                                                                    |                                                |                                                  |               |
| Scat                                                                                                    |                                                |                                                  |               |
| SSPLAN                                                                                                    |                                                |                                                  |               |
| Geundade                                                                                                    |                                                |                                                  |               |
|                                                                                                    |                                                |                                                  |               |
|                                                                                                    |                                                | Sites confidweis                                 | * 100% *      |

 c) Dentro do Sistema E-Controle, deve ser escolhida a opção "Gerenciar o envio dos relatórios de gestão" conforme a seguir:

|                                                                                                    | C Mesa de trabalho - Windows Internet Explorer                                                                                                    |                                                                                                    |
|----------------------------------------------------------------------------------------------------|----------------------------------------------------------------------------------------------------|----------------------------------------------------------------------------------------------------|
|                                                                                                    | grapha Idae Egin Jacotas fazierentas Auda                                                                                                    |                                                                                                    |
|                                                                                                    | 🚱 🔃 🔹 📧 https://contax.lox.gov/b/vecontrole/Web/NexetTraboline/MesetServince.locap                                                                                                  | 🔟 👪 🗛 🔀 Instantio 🤅 🖉                                                                                |
|                                                                                                    | 🕯 🐥 💋 Maria da trabaña                                                                                                    | S + E H + D barn + O ferenetas + *                                                                   |
| Peopora analysis of the serve day relations of a billion of control of a billion of control of grants in the billion of control of grants in the billion of control of grants | TRIBUNAL DE CONTAS DA UNIÃO                                                                                                    | Tanja kasa disebabat ya 1745 kita ji Bana kasa Damawa<br>Cabana kasa kasa kasa kasa kasa kasa kasa k |
|                                                                                                    | P. Conducto<br>Assumptions a menora das instalacions de genellas (Assumar una enterno ao stalacióna Constan, "Serviciona o recentars instalacións de genellas (Menora de Industrio) | Phyles Assail   Pale connecto   Apole   Aliterat service   San                                       |
|                                                                                                    |                                                                                                    |                                                                                                    |
|                                                                                                    |                                                                                                    |                                                                                                    |

Em seguida, será exibida a relação de todas as UJ vinculadas à Secex do auditor, sendo que essa relação conterá as seguintes colunas e significados:

- Unidade jurisdicionada: nome da UJ obrigada a entregar o relatório de gestão com base em decisão normativa específica para o exercício. Ao clicar sobre o nome da UJ, o auditor terá acesso ao relatório de gestão da UJ no formato PDF;
- ii. Enviado (sim/não): indica o status do envio do relatório de gestão pela UJ;
- iii. Prazo para envio: corresponde à data limite para que a UJ envie o relatório de gestão, conforme prazo fixado na DN específica para o exercício;
- Alterar prazo para envio: permite a alteração da data limite para o envio do relatório de gestão;
- v. Autorizar a publicação: permite ao auditor da secex, após a verificação do conteúdo do relatório de gestão e data limite para envio, autorizar a publicação do relatório de gestão no Portal do TCU.

| Unidade jurisdicionada                                      | Enviado (simmão) | Prazo para envio | Alterar prazo | Autorizar a publicação |
|-------------------------------------------------------------|------------------|------------------|---------------|------------------------|
| 10* SUPERINT, DE POLÍCIA RODOVIÁRIA PEDERALICE - MJ         | SM               | 06/04/2011       | Alterer.      | Publicar               |
| BANCO DO NORDESTE DO BRASE S.A W                            | uão              | 31/05/2011       | Alterar       | Public                 |
| COMPANHIA DOCAS DO CEARÁ S.A MT                             | NÃO              | 31/05/2011       | Aterar        | Publish                |
| CONAB - SEDE SUREO CEARAMARA                                | ийо              | 31/05/2011       | Alterar       | Publics                |
| DEPARTAVENTO NACIONAL DE OBRAS CONTRA AS SECAS - M          | 544              | 25/04/2011       | Alterar       | Publicar               |
| DPF - SUPERINT REGIONALICE - NJ                             | SM               | 05/04/2911       | Alterar       | Publicar               |
| FUNA) - Coordenação Regional de Fortaleza/CE                | SM               | 06/04/2011       | Alterar       | Publicar               |
| FUNASA - Supermendéncia Estadual/CE                         | SM               | 05/04/2011       | Alterar       | Publicar               |
| FUNDO CONSTITUCIONAL DE FINANCIAMENTO DO NORDESTE - VI      | NÃO              | 31/07/2011       | Aterar        | Publicar               |
| GERÊNCIA REGIONAL DE PATRINÔMO DA UNIÃO/CE - NP             | SM               | 05/04/2011       | Alterar       | Publicar               |
| NCRA - SUPERINT, REDIONAL/CE - MDA                          | SM               | 58/04/2011       | Aberar        | Publicar               |
| INSTITUTO FEDERAL DE EDUCAÇÃO, CÊNCIA E TECNOLOGIA DO CEARÁ | SM               | 08/04/2011       | Alterar       | Publicar               |

#### 3.1.1 Como ter acesso ao relatório de gestão enviado pela UJ?

a) Ao clicar sobre o nome da UJ na lista, aparecerão as diversas versões do relatório de gestão até então enviadas pela UJ (aparecerá somente uma se foi enviada versão única), conforme a seguir. O auditor deve trabalhar somente sobre a versão mais recente. Importante ressaltar que haverá arquivo contendo relatório de gestão somente para as UJ que estejam com a expressão "SIM" na coluna "Enviado (sim/não)".

| 🧭 Consultar encaminhamento das cuntas - Windows Internet Explorer                                                                                                    |                                                                |
|----------------------------------------------------------------------------------------------------|----------------------------------------------------------------|
| Synthe Esta Alle Enverter representer Alle                                                                                                    |                                                                |
| 💭 😳 🖉 Hegan Unordan kon, gen in Senemerike Weik (Clasterike Generalitek konsistel Terriege Canadia Possilier Conta Pasal Possilier Conta Possilier Conta Po | - A/2718 in term (#C                                           |
| 👾 🤗 🏚 Consulte escanotherente das contas                                                                                                    | Si - () +) paper Presentat - *                                 |
| TRIBUINAL DE CONTAS DA UNIÃO                                                                                                    | Carlos ar mys arms                                             |
| Confrom     Accompanian Control dos relatívios de gentie   Annuala control analytic asserve an alementa Control   Generatian control dos relatívios de gentie   Muna da Dalante                                                                                                    | Pagina backet   Tare solicecor   Apade   Africet envire   Tare |
| Consultar encanterinarente das constas.<br>Farmes 2011<br>Insess Annexements DAANTAIDATT Inciding, Do Debes Schrön de Balance - M                                                                                                    |                                                                |
| Tapic Microgramatica (processing and and processing and and and and and and and and and and                                                                                                    |                                                                |
|                                                                                                    |                                                                |
| a. Arro de adeare.                                                                                                    | of titles participant the same -                               |

#### 3.1.2 O que fazer se a UJ ainda não tiver enviado o relatório de gestão?

Se a data da coluna "Prazo para envio" for superior à data atual, a Secex deve aguardar o vencimento da data limite para agir. Caso a data dessa coluna seja inferior à data atual, a Secex deve entrar em contato com a UJ para conhecer o motivos da inadimplência e tomar as medidas cabíveis.

#### 3.1.3 Como e quando alterar o prazo para envio do relatório de gestão?

- a) A secex deve alterar o prazo limite fixado para a UJ enviar o relatório nas situações:
  - i. previstas no art. 7º da IN TCU nº 63/2010;
  - ii. previstas no art. 12 da Resolução TCU nº 234/2010;
  - iii. em que o relatório tenha sido enviado tempestivamente, porém, houver necessidade de envio de nova versão para corrigir falha grave e já tiver vencido o prazo original.
- b) Para alterar o prazo registrado no Sistema, o auditor deve clicar no botão "Alterar" da coluna "Alterar prazo", conforme a seguir:

| Uninted incisclinionada                                     | Feviado (simmão) | Prato para envio | Atterar orato    | Autorizar a publicacióo |   |
|-------------------------------------------------------------|------------------|------------------|------------------|-------------------------|---|
|                                                             |                  |                  | Contract Product |                         |   |
| 10* SUPERNIT, DE POLÍCIA RODOVIÁRIA PEDERALICE - MJ         | SM               | 06/04/2011       | Atere            | Publicer                | ~ |
| BANCO DO NORDESTE DO BRASE S.A MP                           | uão              | 31/05/2011       | Altorar          | Publics                 |   |
| COVPANHIA DOCAS DO CEARÃ S.A NT                             | NÃO              | 31/05/2011       | Alterar          | Publish                 |   |
| CONAB - SECE SUREG CEARAMAPA                                | нао              | 31/05/2011       | Alterar          | Publics                 |   |
| DEPARTAWENTO NACIONAL DE OBRAS CONTRA AS SECAS - MI         | 54               | 25/04/2011       | Alterar          | Publicer                |   |
| DPF - SUPERINT, REGIONALICE - NJ                            | SM               | 05/04/2011       | Alterar          | Publicar                |   |
| FURIA) - Coordenação Regional de Fortaleza/CE               | SM               | 06/04/2011       | Alterer          | Publicar                |   |
| FUNASA - Superimenténcia Estadua/CE                         | SM               | 05/04/2011       | Alterar          | Publicar                |   |
| FUNDO CONSTITUCIONAL DE FINANCIAMENTO DO NORDESTE - VI      | нао              | 31/07/2011       | Aberar           | Publicar                |   |
| GERÊNCIA REGIONAL DE PATRIMÔNIO DA UNIÃO/CE - NP            | SM               | 05/04/2011       | Alterar          | Publicar                |   |
| NCRA - SUPERINT, REGIONALICE - MDA                          | SM               | 88/04/2011       | Aberar           | Publicar                |   |
| INSTITUTO FEDERAL DE EDUCAÇÃO, CÊNCIA E TECNOLOGIA DO CEARÁ | SM               | 08/04/2011       | Alterar          | Publicar                |   |

c) Em seguida, aparecerá a tela com os dados atuais. Informe a nova data e hora limites, usando os formatos dd/mm/aaaa e hh:mm:ss, respectivamente, e clique em alterar, assim:

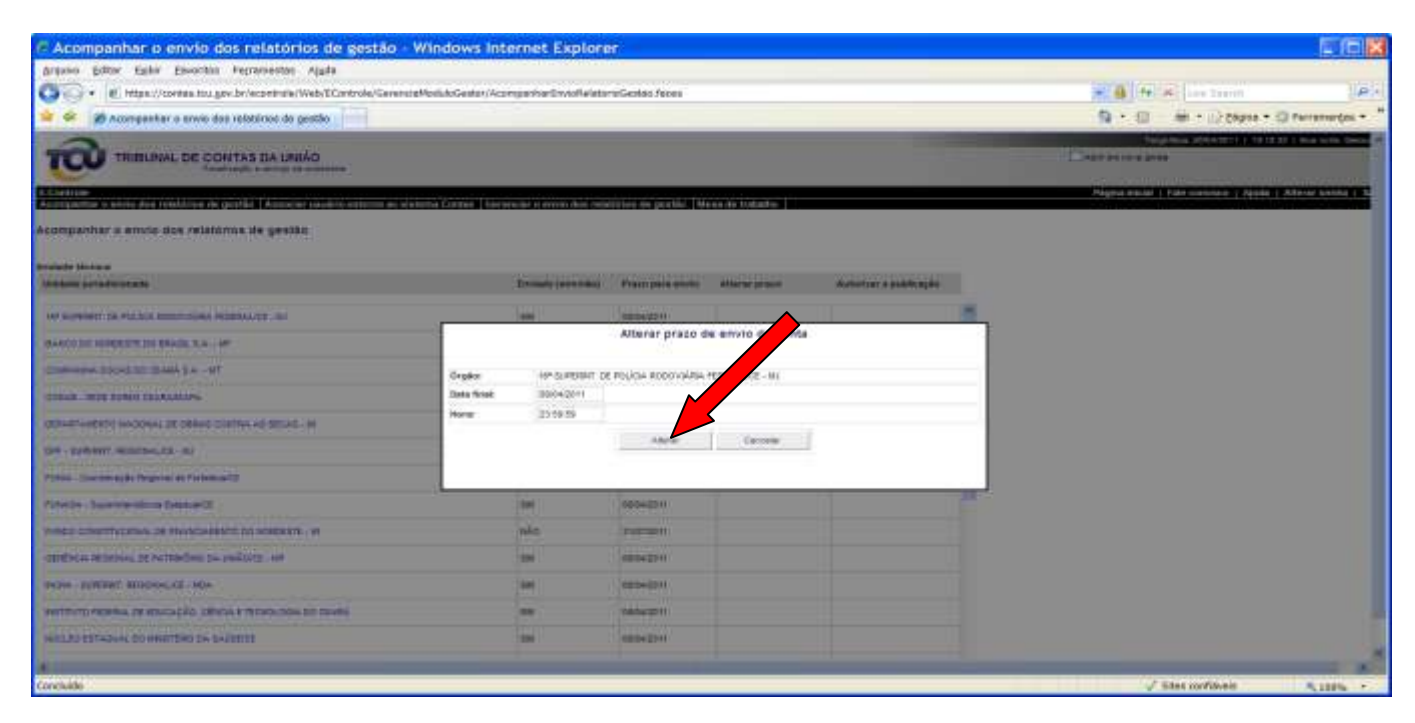

#### 3.1.4 Como e quando autorizar a publicação do relatório de gestão?

O auditor da secex deve, após a verificação do conteúdo do relatório de gestão e vencida a data limite para envio, autorizar a publicação do relatório de gestão, já enviado pela UJ, no Portal do TCU. A opção de publicar somente ficará ativa para as UJ cujo prazo para envio já esteja vencido e o relatório tenha sido enviado.

Para autorizar a publicação, o auditor da secex deve clicar sobre o botão Publicar na coluna "Autorizar a publicação", na linha correspondente à UJ cujo relatório de gestão se queira publicar. Uma vez acionado o botão, ele será substituído por outro chamado "Cancelar a publicação", conforme abaixo: isso indica que o relatório foi publicado no Portal TCU.

| Unidade jurisdicionada                                | Enviado (siminão) | Prazo para envio | Alterar prazo | Autorizar a publicação |              |
|-------------------------------------------------------|-------------------|------------------|---------------|------------------------|--------------|
| 16* SUPERINT, DE POLÍCIA RODOVIÁRIA FEDERALICE - NJ   | SM                | 08/04/2011       | Alterar       | Canonar Publicação     | -            |
| BANCO DO NORDESTE DO BRASL S.A NF                     | NÃO               | 31/05/2011       | Allerar       | hime                   |              |
| COMPANHIA DOCAS DO CEARÁ S.A NT                       | NÃO               | 31/05/2011       | Adatar        | ] (name                |              |
| CONAB - SEDE SUREO CEARAMAPA                          | NÃO               | 31/05/2011       | Alterar       | Public .               |              |
| DEPARTAMENTO NACIONAL DE OBRAS CONTRA AS SECAS - 10   | 5#/               | 25/04/2011       | Alterar       | Publicar               | $\checkmark$ |
| DPF - SUPERNIT, REGIONALICE - MJ                      | SW                | 08/04/2011       | Alterar       | Publicer               |              |
| FUNAI - Csordenagão Regional de Fartaleza/CE          | S##               | 28/04/2011       | Aterar        | Cantone Polymorphi     |              |
| FUNASA - Superinterdéncia Estadual/CE                 | SM                | 08/04/2011       | Alterar       | Publicar               |              |
| FUNDO CONSTITUCIÓNAL DE FINANCIAMENTO DO NORDESTE - M | NĂO               | 31/07/2011       | Alterar       | ( ensite-              |              |
| GERÊNCIA REGIONAL DE PATRIMÔNIO DA UNIÃO(CE - MP      | 584               | 08/04/2011       | Aterar        | Publicar               |              |
| NCRA, SIREPHT DEGONALICE, MILA                        | CEL               | 08/54/2011       | Adverage -    | B planer               |              |

O relatório de gestão, uma vez publicado no Portal, poderá ser integralmente acessado todos os usuários da *Internet*.

#### 3.2 Cancelamento da publicação do relatório de gestão.

O auditor poderá cancelar a publicação do relatório, caso seja necessário. Isso ocorrerá, por exemplo, quando houver a necessidade de substituição do relatório por qualquer motivo. Assim, primeiro deverá haver o cancelamento da publicação para, em seguida, fazer a alteração do prazo e a remessa da nova versão; esta, pela unidade jurisdicionada. Para isso, o servidor deverá acionar o botão Cancelar Publicação na linha correspondente à UJ cuja autorização se queira cancelar.

Essa ação inibirá, imediatamente, o acesso dos usuários da *Internet* ao relatório de gestão cuja publicação tenha sido cancelada.